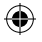

# 团结

诚信

积极

创新

# 十数年专心专注

# 倾力打造中国电子教育第一品牌

۲

۲

www.ggv.com.cn

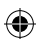

# 公司简介

北京金远见电脑技术有限公司成立于 1993 年,目前注册资本达 2333 万美金,是一家以电子教育服务产品为主营业务,以设计研究、 产品开发为龙头,集生产、销售、培训、服务为一体的国际性多元化 集团公司,是" 文曲星" 品牌的全资拥有者。经过 15 年的不懈 努力,文曲星累计向市场推出了 80 款电子词典、 36 款复读机和 12 款学习机产品。文曲星电子教育产品因其优良的品质,实用的功能和 大众的价位而一直受到众多青少年学生的青睐,在各种评比中屡获殊 荣。

(�)

自公司成立以来,公司本着以科技回报社会的理念,研究和完成 了众多的科研成果,并转换到产品中。目前,北京金远见是业内唯一 被国家人事部授予"博士后工作站"的企业,并拥有独立的教育研究 院和技术研究院。

15 年来,选择文曲星电子教育产品作为外语和其他学科学习工具的用户已超过 3000 万,庞大的用户基础既是财富,也是责任。为了给广大青少年学生提供优良、高效的学习工具,北京金远见一直保持着业内最强大的研发力量,每年投入大量的金费进行研究和开发,迄今为止,北京金远见在教育科研和产品研发上的投入累计已超过 5 亿元。为了给用户提供及时、优质、正确的学习内容,北京金远见率先和教材出版单位以及教育研究单位进行全面合作,目前,北京金远见已获得包括人民教育出版社在内的八大权威出版社的授权,每年购置正版授权的费用就超过 2000 万。

未来,北京金远见将在教育研究、产品开发、市场拓展、客户服 务等方面投入更多的精力和资金,为社会提供更丰富、更优良的电子 教育服务产品,为实现远见梦想,将文曲星塑造成为电子教育服务行 业第一品牌,不断努力……

Ι

( 🏶

# 巻首语

非常感谢您购买文曲星S101智学宝学习机,文曲星S101智学掌中 宝学习机是我公司最新推出的高级数码学习机,采用了最新的技术以 及智能化的学习功能,带给你便捷、贴心的感受。在使用本机器之 前,请认真阅读本说明书,并将本手册放于方便位置随时参考,以便 您能充分利用本机的多项功能。

(�)

使用本机的注意事项

本机是由高精度集成电路组成,请勿自行拆卸,并避免发生强烈碰撞。
 请勿将本机存放在高温、高压、潮湿、强静电和强磁场的环境中。
 切勿使用具有腐蚀性的化学溶剂清洗本机;

4.当本机电池能量不足时,请尽快充电。请使用原标配的充电器为电 池充电。

5.本机为锂电池,具有省电设计。此功能为系统默认,使用时会自动 进入省电模式,以节省电力,延长电池使用时间。

6.当USB线将文曲星和电脑的USB端口连接好后,即可进入充电状态。
7.如果用户不小心删除本机系统文件,可能导致系统出错或毁坏机器,请将机器拿到最近的售后服务店做系统恢复。

8.如本机不慎掉人水中,请不要开机,取出电池,将机器和电池放在 干燥、阴凉的地方晾干。

在使用本产品之前,金远见公司还提醒您,重要资料请务必另做 备份。对因操作不当、自行拆修、产品故障维修、更换电池、靠近磁场 周围及其他不明原因所造成的资料损失、删除或更改,本公司恕不负 责。因使用本机造成使用人或第三人的任何损失如信用卡号被盗、资料 被更改等,本公司亦不负责任,敬请见谅。

文曲星通过不断的研究与开发,致力于为您提供更加卓越和优秀的产品,本说明书使用部分难免会介绍不全面,如有疏漏不符部分,请以实际产品为准。您还可以从文曲星网站上下载电子版说明书。本说明书的解释及修改权属于北京金远见电脑技术有限公司(BEIJING GOLDEN GLOBAL VIEW COMPUTER TECHNOLOGY CO., LTD.)。

Π

 $( \mathbf{ } )$ 

| 日录     |    | 英语语法    | 19 |
|--------|----|---------|----|
| 公司简介   | I  | 辞典      | 22 |
| 巻首语    | Ш  | 整句翻译    | 22 |
| <br>行绍 | 2  | 整篇翻译    | 23 |
| 产品示意图  | 2  | 辞典功能    | 24 |
| 快速使用说明 | 3  | 数码      | 32 |
| 电脑下载说明 | 5  | MP5影院   | 32 |
| 学习     | 8  | MP3音乐   | 32 |
| 日 7 J  | 8  | FM收音机   | 33 |
| 多媒体课堂  | 8  | 数码录音    | 35 |
| 全科学习   | 9  | 数码相框    | 35 |
| 有声读本   | 9  | 电子书     | 36 |
| 口语派    | 10 | 复读机     | 36 |
| 中英会话   | 12 | 电子地图    | 37 |
| 多国口语   | 13 | Gvmaker | 37 |
| 写作指导   | 14 | 商用计算    | 37 |
| 魔法英语   | 14 | 科学计算    | 38 |
| 单词     | 16 | 单位换算    | 38 |
| 过筛记忆   | 16 | 记事本     | 39 |
| 辨析记忆   | 16 | 绘图板     | 39 |
| 强化记忆   | 17 | 课程表     | 39 |
| 疑难词汇   | 17 | 唐诗宋词    | 40 |
| 艾宾浩斯设置 | 17 | 元素周期表   | 40 |
| 单词精灵   | 18 | 通讯录     | 41 |
| 生词库    | 18 | 工具      | 44 |
| 音标学习   | 18 | 万年历     | 44 |
|        |    | 连接U盘    | 44 |

| 资源管理       | 44 |
|------------|----|
| 时间设置       | 45 |
| 电子闹钟       | 45 |
| 电子秒表       | 45 |
| 声音设置       | 46 |
| 屏幕设置       | 46 |
| 笔触校正       | 46 |
| 电源管理       | 46 |
| 自设桌面       | 46 |
| 安全设置       | 47 |
| 开机设置       | 48 |
| 系统语言       | 48 |
| 手写设置       | 49 |
| 版本版权       | 49 |
| 程序扩展       | 49 |
| 其他         | 52 |
| 扩展卡说明      | 52 |
| 规格与清单      | 53 |
| 本机支持格式一览表  | 54 |
| 环保物质标识     | 55 |
| 屏幕亮点和暗点的说明 | 56 |
| 内置版权资料说明   | 57 |

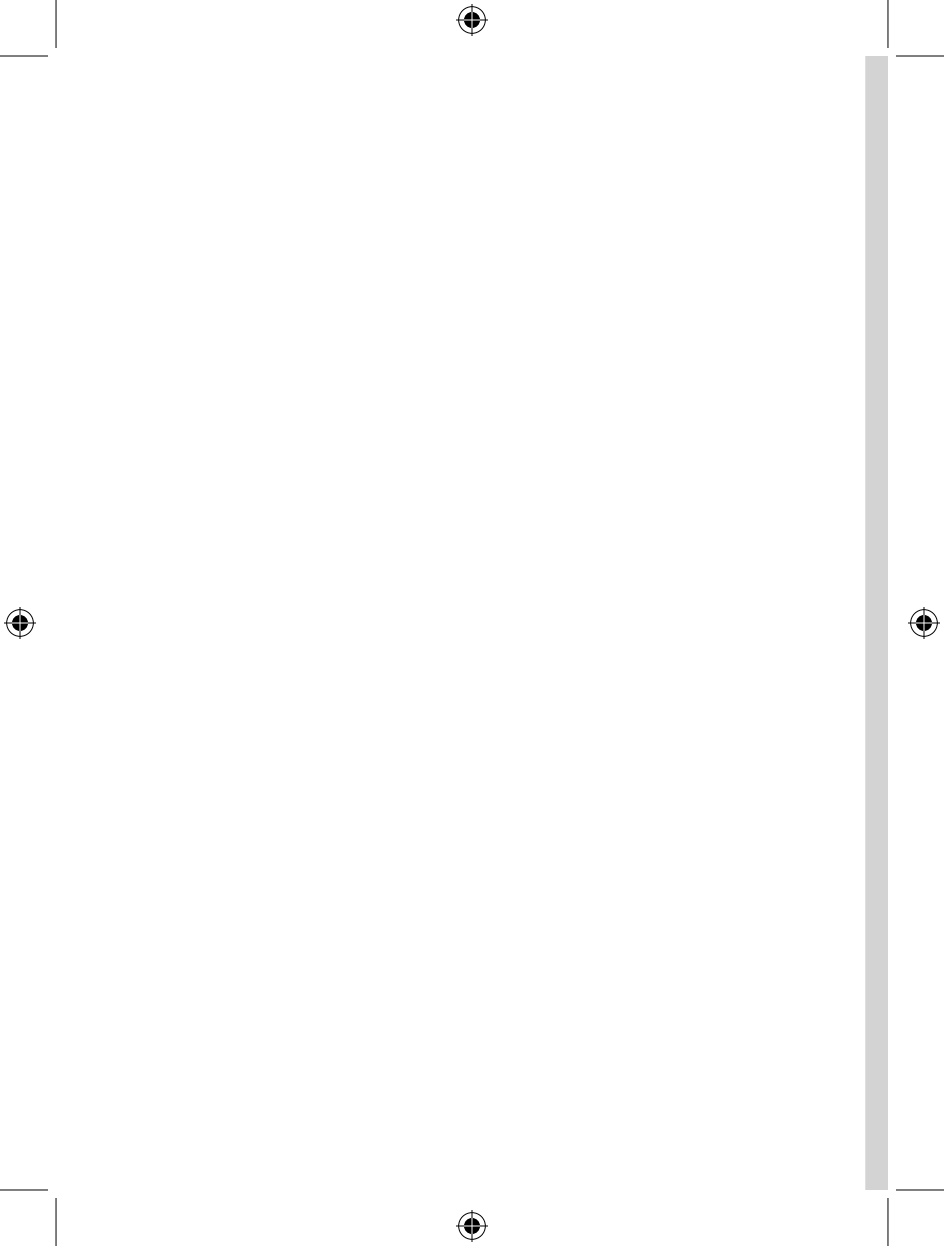

# charpter 1

۲

# 介绍

۲

产品示意图 快速使用说明 <sup>开/关机</sup> 主目录 输入法说明 输入法详解 电脑下载说明

۲

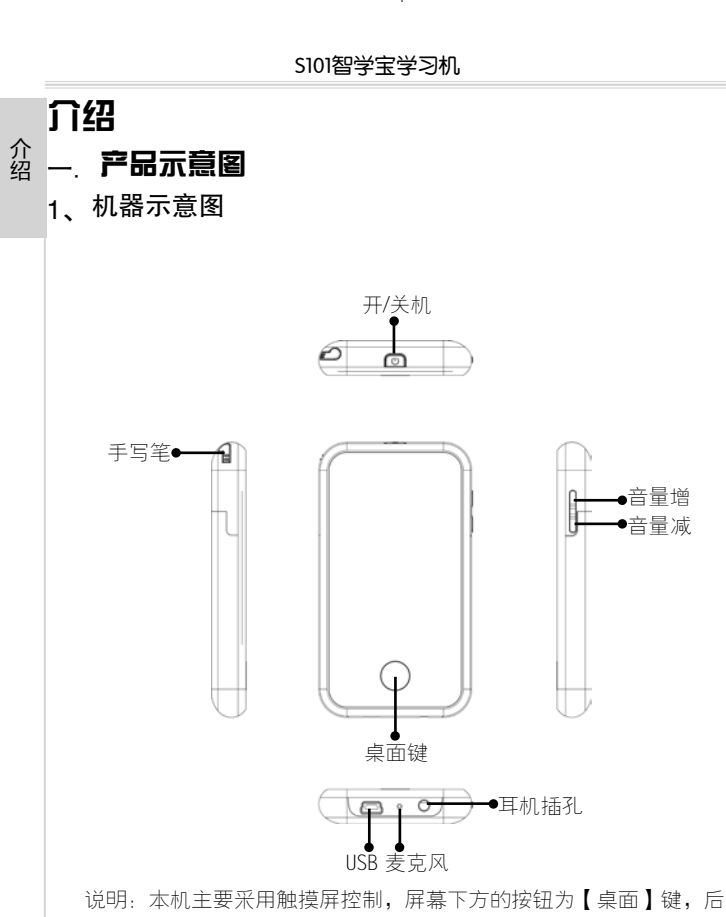

文介绍均以【桌面】代替。

介绍

( )

# 二、快速使用说明

#### 1、开/关机

开/关机:正常状态下,按♥键开机或关机。

状态条:

#### 17-30 🧭 🗉 📣 📖

1、自定义:点击
 2
 2
 点击
 2
 2
 2
 3
 2
 4
 4
 4
 4
 4
 4
 4
 4
 4
 4
 4
 4
 4
 4
 4
 4
 4
 4
 4
 4
 4
 4
 4
 4
 4
 4
 4
 4
 4
 4
 4
 4
 4
 4
 4
 4
 4
 4
 4
 4
 4
 4
 4
 4
 4
 4
 4
 4
 4
 4
 4
 4
 4
 4
 4
 4
 4
 4
 4
 4
 4
 4
 4
 4
 4
 4
 4
 4
 4
 4
 4
 4
 4
 4
 4
 4
 4
 4
 4
 4
 4
 4
 4
 4
 4
 4
 4
 4
 4
 4
 4
 4
 4
 4
 4
 4
 4
 4
 4
 4
 4
 4
 4
 4
 4
 4
 4
 4
 4
 4
 4
 4
 4
 4
 4
 4
 4
 4
 4
 4
 4
 4
 4
 4
 4
 4
 <l

2、中英切换:点击 毫系统菜单在中文和英文状态切换;

3、音量显示:点击 ()进入声音设置,调整音质和音量大小;

4、电量显示标志□;

5、时间显示:点击时间显示进入系统时间设置;

#### 2、主目录

主界面下方是主目录菜单,共分为6大板块,可直接点击标签查看。 "自设"菜单的定义方式请参看P46页"自设桌面"。

本机主界面支持触控方式浏览画面,操作方法是用手指按住荧幕,向 右或向左滑动手指,选取想要的标签后放开手指。向上或向下滑动手指, 选取下一屏内容后放开手指。

注意:按住作用中的标签时,必须施加一定的压力才能在标签上滑动。

功能进入:进入菜单后,直接双击功能图标进入;按【桌面】直接跳回主目录。

#### 3、输入法说明

本机提供的输入法为:手写、英文、拼音、部首、符号。

笔触需要输入内容的位置,根据所需要的内容出现相应的中文或英文 输入键盘。

通用说明:

1、可以通过点击软键盘右下角的"₩₩▲"或"要▲"进行各种输入法的切换。

(�)

( )

2、点击 🕂 不放手可以将输入法状态条移动到屏幕任何位置;

3、 【】清除候选框,删除光标前一个字符;

5、 —— 回车键;

6、 space 输入空格;

7、 送关闭键盘, 点击输入栏位即可重新打开输入法;

#### 4、输入法详解

介绍

#### ①. 英文输入法

1、【字母A~Z键】输入相应的英文字母到编辑框内;

2、【数字键】直接输入数字到编辑框内;

3、 CII 切换英文输入法的大小写; 默认为小写;

#### ②. 中文输入法

A、拼音输入法

直接输入字母后,会相应的在汉字候选区出来相应的汉字,直接点击 选择字词;

笔触点击**←**键时,如果输入框中有字母时,删除最后一个字母,否则 删除文本输入框中光标前的一个字符;

B、部首输入

以输入"张"为例,先输入部首的笔划数【3】点回车("弓"为3 画),汉字候选区中列出等于该笔划数的部首;选择"弓"后,笔划输入 框清空,再输入剩余的笔划数【4】点击回车("长"为4画),按词频表 (单字)顺序在汉字候选区列出符合该部首及剩余笔划数的汉字。

C、全屏手写输入

您可以在整个显示屏范围内书写文字,每次输入系统都会给出可能的 候选词,如果输入的不对直接点击正确的字即可立即更换。

点击回、圆在中文和英文手写识别间进行切换。

介绍

 $(\mathbf{\Phi})$ 

#### 三.电脑下载说明

#### 1、系统基本要求及相关硬件

1、个人电脑一台,建议主频Pentium Processor 500M Hz以上。

2、Microsoft Windows 2000以上版本的操作系统。

3、USB数据线一条。

4、文曲星S101学习机一台。

#### 2、连接学习机与电脑

#### ①. 连接

用数据线将学习机与电脑连接好。

打开学习机,进入主界面后,选择"工具"菜单,选择"连接U盘"后 出现连接画面:

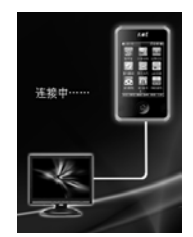

连接成功后,在电脑屏幕右下角的任务栏上,可以看到图标,此时,点 击电脑桌面上【我的电脑】,可以看到新出现的盘符【可移动磁盘】标识。

| EI Suale    |                          |           |             |
|-------------|--------------------------|-----------|-------------|
| 200 000 1   |                          | IRD NEDI  | .07         |
| 0-1-0       |                          | 1 28A     | 3.          |
| NED WRITE   |                          |           | - iip initi |
| 単位          |                          |           |             |
| Tiona (C)   | 100<br>100<br>100<br>100 | (i)       | 2174KL (0)  |
| R48268528   |                          |           | 1           |
| DVD Externa | EVE REAL PLA             | 1944# (2) | 新約可<br>     |

•

( )

双击【可移动磁盘】,打开显示机器U盘文件夹列表,您可以对文件进 行复制、剪切、粘贴、拖拽及重命名等操作,或者下载学习资料和歌曲到 招 相应文件夹下。操作方法同电脑上的一般文件夹的操作。

注意:可移动磁盘的标示符会根据电脑的磁盘数目而变。

#### ②. 断开

当文曲星与电脑正常连接时,在电脑屏幕的右下角的任务栏上,可以 看到图标,用鼠标左键点击图标,点击提示框,弹出"安全删除硬件"对 话框,点击【确定】即可。断开电脑和学习机的连接后,学习机端将退出 连接界面,回到桌面。

注意:

1、传输文件时,突然关闭电脑或者断开USB传输线连接,可能导致数据丢失或者硬盘出错。

2、断开学习机与电脑的连接时,请严格按照以上操作步骤安全删除硬件并安全 退出,否则容易损坏学习机系统及存储的数据。如对机器内置的资料进行了删除 操作,有可能会对机器的一些功能造成影响,若影响正常使用,请从随机附送的 光盘中拷贝相应的文件到指定目录下。

3、当打开了可移动磁盘文件夹或者资源管理器,将无法断开学习机和电脑的连接。请在断开连接以前,关闭正在打开的文件夹。

(ه)

( 🏶

# charpter 2

۲

۲

# 学习

۲

智多全有□中多写魔学媒科声语英国作法宝体学读训会□指英课习本练话语导语堂

( )

# 学习

#### 一. 智学宝

智学宝是文曲星历时八年、累计投资超过亿元,专为中小学生开发的一 个强大的交互式智能化全科学习系统,独有文曲星优秀全科教育资源,具有 智能测控、智能评估、补弱增强等智能化学习功能;特设远程真人名师一对 一辅导、家长短信平台协助家长关怀孩子等智能互动学习模式;更齐集名师 讲堂、基础训练、同步训练等学习机强大学习功能于一身,实现学生个性化 的智能学习,促进全科成绩全面发展!

具体操作请见《智学宝使用手册》

#### 二.多媒体课堂

多媒体课堂可以播放丰富的学习资料,支持3gp、mp4、rmvb、avi等多种格式的多媒体影音文件的全屏播放。

进入后即进入播放文件选择界面,选择需要播放的文件后,笔触确定 键,即可进行播放。点击**一**全屏播放。

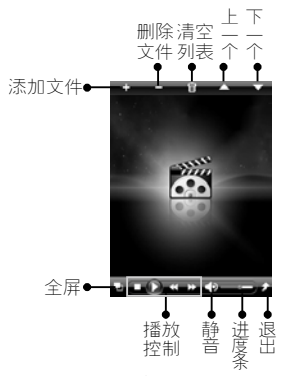

1、音量控制:分为两部分,笔触
○
○
○
○
方静音
□
「
「
第
第
●
●
●
●
●
●
●
●
●
●
●
●
●
●
●
●
●
●
●
●
●
●
●
●
●
●
●
●
●
●
●
●
●
●
●
●
●
●
●
●
●
●
●
●
●
●
●
●
●
●
●
●
●
●
●
●
●
●
●
●
●
●
●
●
●
●
●
●
●
●
●
●
●
●
●
●
●
●
●
●
●
●
●
●
●
●
●
●
●
●
●
●
●
●
●
●
●
●
●
●
●
●
●
●
●
●
●
●
●
●
●
●
●
●
●
●
●
●
●
●
●
●
●
●
●
●
●
●
●
●
●
●
●
●
●
●
●
●
●
●
●
●
●
●
●
●
●
●
●
●
●
●
●
●
●
●
●
●
●
●
●
●
●
●
●
●
●
●
●
●
●
●
●
●
●
●
●
●
●
●
●
●
●
●
●
●
●
●
●
●
●
●
●
●
●
●
●
●
●
●
●
●
●
●
●
●
●
●
●
●
●
●
●
●
●</

8

( )

2、点击 人 退出本模块。

۲

# 三. 全科学习

涵盖各科学习资料,融会各科知识,巩固所学课程。本功能具有所学 文件位置记忆功能,支持查找,支持TTS发音。

第一次进入,点击,选择相应的文件进行学习,下次进入时,会显示 当前选择的文件继续学习。

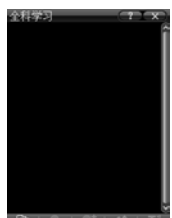

点击 <</td>∴ 进行内容查找,输入关键字词,进行全文查找,如果有对应内容,将会定位到当前位置后首次出现的位置。点击 <</td>餐件的结果。点击☆ 建绿查找下一个符合

请从文曲星网站下载各科学习资料\*.ebk\*到"全科学习"目录

#### 四、有声读本

( )

与教材实时同步,巩固所学的知识,是您学习好帮手。支持\*.tb3格式的文件播放,更多丰富资料请从文曲星网站下载:www.ggv.com.cn

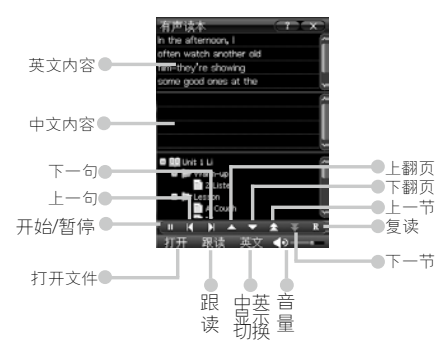

学习

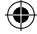

( )

1、音量控制:分为两部分,笔触型变为静音≤,再次笔触变回≤3;笔 触或拖动的滑块,将音量调到对应的级别;

2、中英文显示切换,默认中英文同步显示;

3、跟读;先播放一遍原音,弹出"录音中……"后用户录音;

4、点击,进入复读状态,会不间断的重复当前语句;

# 学五. 口语派

口语派功能采用了科大智能语音评测技术(EOT),为用户提供了专业的 英语口语训练软件,具有句子打分、单词/音素检错功能,让用户了解自己 的口语水平,并指出问题出在哪一个单词、哪一个音节,帮助用户提高英 语口语水平。

注意:本单元仅支持EOT格式的文件,请从文曲星网站下载丰富学习资源。

#### 1、开始训练

初次进入"口语派"请点击 选择学习文件,点击打开:

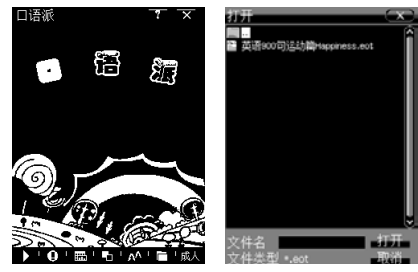

界面分栏以中英文双语显示需要朗读的句子,点击➡开始进行跟读练 习,系统先读一遍,当屏幕下方显示"请朗读……"时,请跟读一遍。

 $(\mathbf{r})$ 

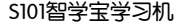

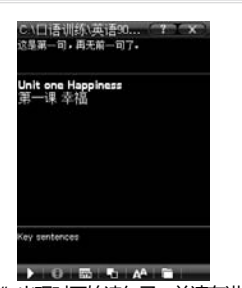

学习

注意:一定要在"请朗读……"出现时开始读句子,并请在进度条结束前读完。

系统会根据您的朗读状况,为每一句的发音评分,做出相应评价,并把 您读得不准确的单词用红色标出:

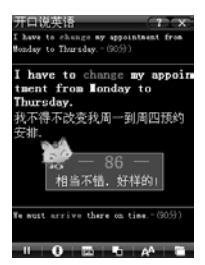

当系统"听懂"您读的句子并给出相应的分数之后,自动进入下一句 学习,当想朗读特定的句子时,可直接点击要朗读的句子,并点击▶开 始。如果朗读不符合规范或不合格,将不能得分,系统会提示继续练习。

点击**□**可以在中英文、英文、中文间进行显示切换。点击▲可以切换显 示字体大小。

#### 2、发音评测

( )

系统会对您的发音进行评测和统计,告诉您发音不正确的单词和音标,以及它在之前学习过程中出现错误的次数和百分比,以便您及时了解 自己的发音弱点。

( )

( )

发音有问题的单词会在句中以红色标出,选中该句子,双击进入"本 句读错的单词"界面:

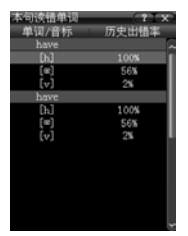

此界面列出了读错的单词,并对音标出错率进行了分别统计,您可查 看这些音标的正确读法。

按**圆**进入"音标发音统计"界面,该界面列出了所有音标的出错率、 学习次数以及错误次数,掌握自己的学习状况:

| 音标            | 法前续计 | - (  | 7 T X | 9 |
|---------------|------|------|-------|---|
| 音标            | 出错率  | 学习次数 | 错误次   | 3 |
|               | 00%  | 0    | 0     | ĥ |
| [ <b>u</b> ]  | 00%  |      |       | I |
| [1:]          | 00%  |      |       | I |
| [i]           | 00%  |      |       | I |
| [C]           | 00%  |      |       | I |
| [æ]           | 00%  |      |       |   |
| [a:]          | 00%  |      |       |   |
| [3:]          | 00%  |      |       |   |
| [3]           | 00%  |      |       |   |
| [0]           | 00%  |      |       |   |
| [ <b>u</b> :] | 00%  |      |       |   |
| [A]           | 00%  |      |       |   |
| [3:]          | 00%  |      |       |   |
| [9]           | 00%  |      |       |   |
| [61]          | 00%  |      |       | , |
|               |      |      |       | - |

双击音标可查看这些音标的正确读法。

# 六. 中英会话

收录了常用的日常英语会话,不知不觉提高英语口语能力。

进入中英会话,界面左侧为各种大类,右侧为各种小场景,笔触选择 相应的学习类别,即可进入会话学习:

学习

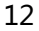

۲

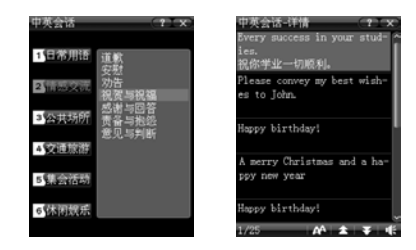

学习

#### 七. 多国口语

 $( \blacklozenge$ 

内置十国语言,十大场景的常用会话,并可进行十国发音,是您出国 旅游的好帮手。

进入模块后最上方为场景切换按钮,直接点击就可以进行不同场景的 语句列表:

#### 认不必留口工具吗?

从左至右分别为:准备搭机,在飞机上,问路,交通工具,旅馆,餐 厅,逛街购物,观光,银行与邮局,打电话。

点击【中/英】键可以进行显示基准语言切换英文或者中文:

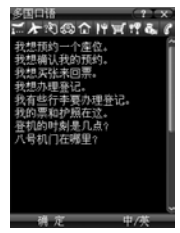

点击【确定】进入多语浏览界面,点击下方的相应按键,可以显示对 应的国家语言:

۲

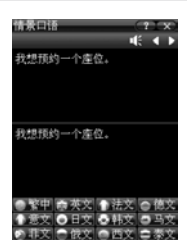

学习

 $( \blacklozenge$ 

笔触点击左/右箭头,分别显示上一句y,下一句。笔触点击 **低**按所选 语言进行相应的发音。

#### 八、写作指导

分为初中和高中,分别对英文写作的各种体例进行重点讲解。笔触先 选择初中或者高中,上栏为文体类型,下栏为详细内容:

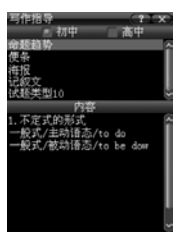

( )

# 九. 魔法英语

魔法英语提供了相应年级和课本版本的重点、难点、考点和疑点。有 针对性的学习,可以快速提高。请从文曲星网站下载\*.ebk格式的文件到本 机器"魔法英语"目录下面,然后就能在本功能下浏览了。使用同全科学 习。

14

# charpter 3

۲

۲

# 单词

۲

过辨强疑艾单生音英筛析化难宾词词标语标记记词浩精库学语家 马法

( )

# 単词

単词

单词模块专为英语单词背诵设计,依托文曲星强大的词库和系统的记 忆方法,轻松掌握单词,支持文曲星wtb格式词库文件及生词库。

#### 一,过筛记忆

过筛记忆采用艾宾豪斯记忆曲线管理学习进程,利用过筛学习法提高 学习效率,采用卡片式的学习方式使背单词变得简单而高效。

学习方式分为正向记忆和逆向记忆:当用户学习次数为奇数时(第1、 3、5……次)或逆向记忆已掌握时采用正向记忆,反之用逆向记忆学习方 式。

首次运行需要加载词库,点击确定后,点翻选择要学习的课本,确定 后点击要学习的单元进入:

| 过序记忆    | -     | T X   | 词汇学习详情     | (1 X X                                     | 轻松背单词 ? ×             |
|---------|-------|-------|------------|--------------------------------------------|-----------------------|
| 单元      | 今日复习  | 未学习 🕯 | 未学习        | 13 已菜煤 体脂肉仁                                | 送向记忆 🗛 縣 🖷            |
| Unit 1  | 0     | 293   | 293 0      | 0 0                                        | adi.①好的 ②愉快的③健全的。     |
| Unit 2  |       | 226   | abandon    | vt.丢弃:放托                                   | 正常的                   |
| Unit 3  |       | 433   | ability    | n.能力:能耐し                                   | 2011 ( P P P          |
| Unit 4  |       | 243   | able       | a.有能力的:                                    |                       |
| Unit 5  |       | 211   | abnormal   | a.不正常的;                                    |                       |
| Unit 6  |       | 222   | aboard     | ad.在船(车)                                   |                       |
| Unit 7  |       | 130   | about      | prep.关于;右                                  |                       |
| Unit 8  |       | 150   | above      | prep.在…上                                   |                       |
| Unit 9  | 0     | 171   | abroad     | ad.(在)国外.                                  |                       |
| Unit 10 | 0     | 36    | absence    | n.缺席,不在                                    | 施定                    |
| Unit 11 |       | 28    | absent     | a.不在场的;;;;;;;;;;;;;;;;;;;;;;;;;;;;;;;;;;;; |                       |
| Unit 12 |       | 169   | absolute   | a.绝对的;纯                                    |                       |
| <       |       | *     | absolutely | ad.完全地;f                                   |                       |
| 大学四级湾口。 | wtb   |       | absorb     | vt-吸收,使气                                   | 诸根据上面框中的词汇, 园想其释义,然后再 |
| 打开□初    | 始化:详情 | 背景    | abstract   | a.抽象的 n.i.。                                | 初讯  不会  半会   会   掌握   |

1、双击单词进行记忆学习,点击\_\_\_\_\_显示正确答案;

2、点击下方的按钮选择对该单词的熟悉程度;

用户根据自己对该单词的认知程度,选择"掌握"、"会"、"半 会"、"不会"、"初识"五个程度,系统根据用户的选择结果,按照艾 宾浩斯记忆曲线,安排下次的复习时间。

当复习时间到了,会相应的从"休眠词汇"中提取单词进行学习。连 续两次将单词选为"掌握"单词将会划归到"掌握"类别下。

#### 二.辨析记忆

辨析记忆首次进入也需要选择学习词库,进入后界面如下:

16

 $(\mathbf{\Phi})$ 

| 单;     | 元     | 今日复习    | 未学习区 | 未学习        | া চল্ল হ | entil. | 14.66     |
|--------|-------|---------|------|------------|----------|--------|-----------|
| Jnt.   |       |         | 293  | 433        |          |        |           |
| ,hit   |       |         | 226  | cathage    | _        | n.iTi  | 日月        |
| Unit   |       |         | 433  | cabin      |          | n.ds   | 2.636     |
| Jnit   |       |         | 243  | cabinet    |          | n.#9   | 后内        |
| Unit   |       |         | 211  | cable      |          | n.#8.  | 索由:       |
| Unit   |       |         | 222  | cafe       |          | n.010  | 創金)       |
| Unit   |       |         | 130  | cafeteria  |          | n. 81  | hŵs       |
| Unit   |       |         | 150  | cape       |          | n.98   | 白葉        |
| Unit   |       |         | 171  | cake       |          | n.住.   | 産業        |
| Unit   |       |         | 36   | calculate  |          | vt.it  | 留限        |
| Unit   |       |         | 28   | calculatio | n        | n.iti  |           |
| Unit   |       |         | 169  | calculator |          | niti   | 199       |
| Lose - | 12    |         | 226  | calendar   |          | n.BI   | 方 历       |
| ¥776   | Sint. | wtb     |      | cal        |          | vt.把   | 044       |
| Salari |       | はんだい。決壊 | 45-8 | caim       |          | a.891  | <u>和平</u> |

双击单词进入辨析记忆,选择正确的单词释义,点击相应的字母:

| 耕析词 | 2亿          | 7  | × |
|-----|-------------|----|---|
|     | abandon     |    |   |
|     |             |    |   |
| A   | ad.完全地;绝对地  |    |   |
| B   | vt.丢弃;放弃,抛弃 | i. |   |
| С   | n.草;牧草;草地   |    |   |
| D   | n.谣言,谣传,传闻  |    |   |

单词

#### 三、强化记忆

强化记忆是根据词汇的中文解释,用户自己拼写出正确的单词,输入 内容后,点击【确认】,其他操作方法同辨析记忆。

## 四.疑难词汇

列出辨析记忆和强化记忆中常错单词,以拼写填空题的形式进行学 习。按如下规则从学习记录中提取疑难词汇:提取答题错误率大于30%的尚 未被完全掌握的词汇,且按错误率降序排序。

#### 五、艾宾浩斯设置

设置艾宾浩斯记忆曲线,用于过筛记忆、辨析记忆、词汇测验模块的 学习进度管理;由词汇量测试、记忆力测试、艾宾浩斯记忆原理介绍构成,也可手动设置词汇量及记忆力水平。

(�)

۲

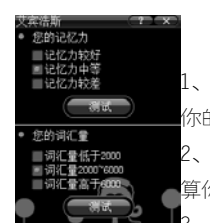

1、记忆力测试;通过15道题初步测定 你的记忆力水平:

2、词汇量测试:通过简单的选择题估

算你的词汇量水平;

3、艾宾浩斯原理:说明文档

注意:单词记忆曲线依赖于系统时间,强烈建议用户在学习单词之前设置正确的 系统时间。

#### 六. 单词精灵

单词

第一次进入"单词精灵"需要加载词库,然后点击"开始学习"进入 单词浏览。

点击**跟**进行学习设置,您可以设置拼读方式和每次学习词汇数量,设 置完毕,点击【确定】返回后,再点击开始学习。

1、朗读方式有四种,可以多选。

2、词汇分组的自定义最多可设置四位数。

#### 七. **生词库**

生词库中可以管理您在使用辞典查询单词时保存的生僻单词,在此不 赘述。生字库可以参与过筛记忆、辨析记忆、强化记忆和疑难词汇中背诵 单词;

生字库的单词与背单词的记录相关联,即生字库有删除或新增时,则生 字库的学习记录同步更新。

# 八. 音标学习

该功能提供了DJ、KK两种国际音标类型,对每一种类型按照单元音、 长元音、双元音、清辅音、浊辅音的分类,分别显示了各种音标发音方式 并用具体的单词举例来说明。点击单词后面的发音标志对单词发音。

18

 $(\mathbf{r})$ 

۲

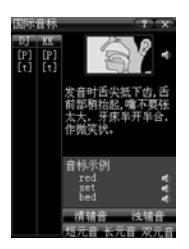

# 九. 英语语法

提供英语常用语法知识的总结和摘要,分类显示,方便学习和查找。 进入后,上方列表显示语法类别,下方会显示详细内容。

单词

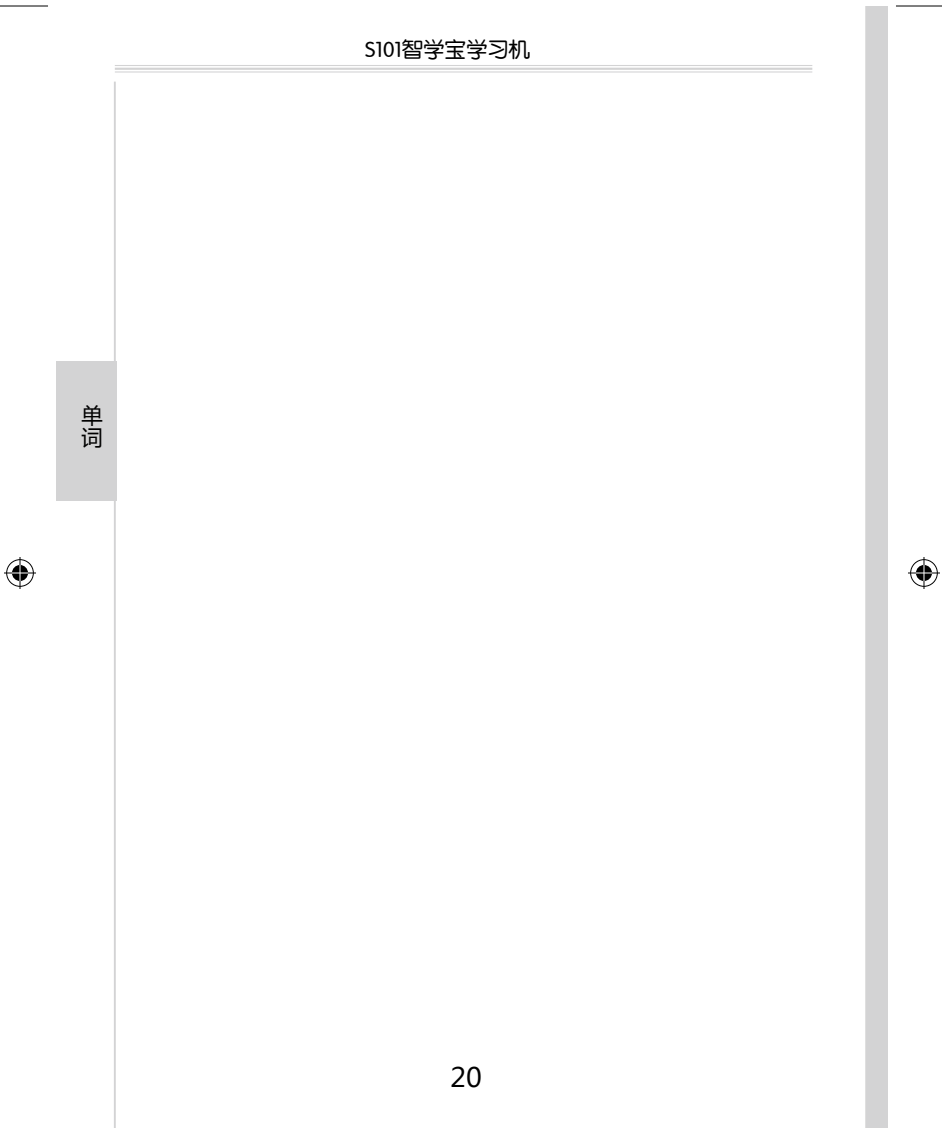

# charpter 4

۲

# 辞典

۲

整句翻译 整篇翻译 辞典功能 辞典面说明 辞典询词 音动道生字 单词词全理索("搜") 词网 网络词霸 拼写检查

۲

( )

# 辞典

内置顶尖权威辞典,英文辞典包括 《朗文当代高级英语辞典(英英英 汉双解)(第三版)》、源于《大英百科》的《不列颠移动参考》、《美 国传统词典》(AHD)、《世纪版新英汉词典》、文曲星英汉词典等;中 文辞典包括 《现代汉语词典(汉英双语版)》、《中学生古汉语常用字字 典》和《新简明汉英词典》。权威辞典保证了单词纵向解释的权威性, 而强大的下载辞典搜词功能更是提供了单词横向解释扩展。搜词功能则综 合权威与全面,融合权威词典与互联网资源,以超级百科全书模式对单词 提供完善的解释指导。内置音库关联系统,对于内置和下载辞典都可以完 善的进行单词发音播放。

注意:本机器采用通用辞典界面,所以以下仅以朗文当代作为示例说明。

#### 一. 整句翻译

( )

**穿** 大版权词典中为您收集了常用的例句内置到本机中供您参考。提供TTS发 音,便捷地为您提供人性化的学习方式,屏幕上侧为您需要翻译的原文, 下侧为翻译出的译文。

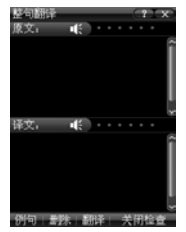

在原文中输入想要翻译的句子,点击画,如果"文法检查"功能开 启,就会跳转到"文法检查"画面(默认关闭文法检查),检查您输入的 句子所存在的错误。如果关闭"文法检查"功能,则会直接进入翻译结 果。

22

 $(\mathbf{r})$ 

( )

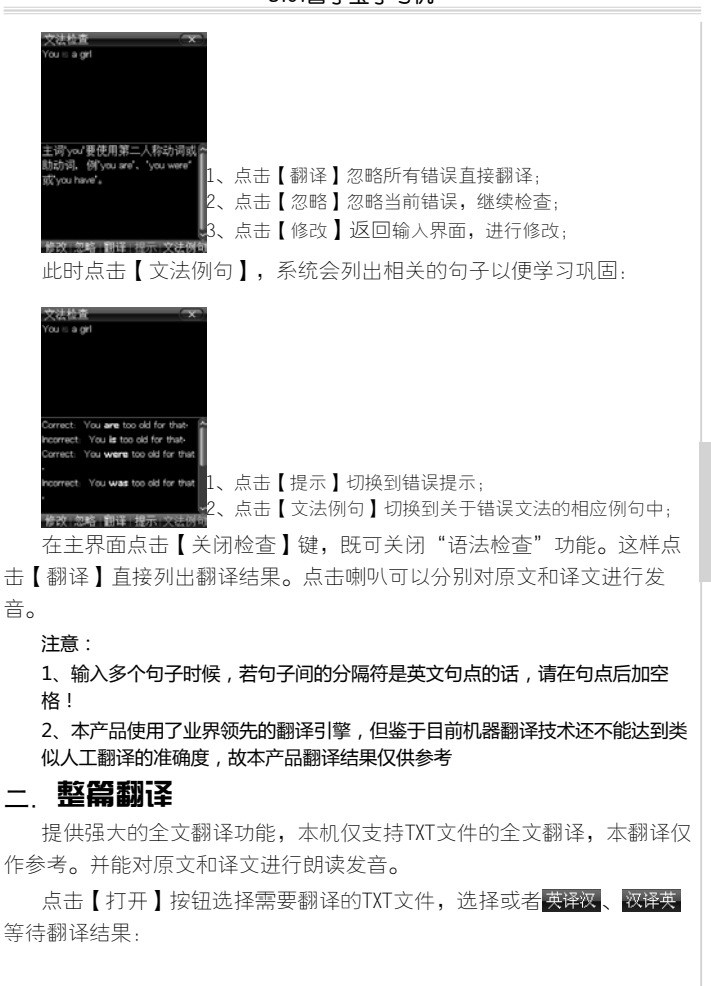

辞典

23

۲

| 4 1 1 1                                                                                                    |       |    |
|----------------------------------------------------------------------------------------------------|-------|----|
| 原文                                                                                                    | 译文    |    |
|                                                                                                    |       | 1  |
|                                                                                                    |       | I  |
|                                                                                                    |       | I  |
|                                                                                                    |       | I  |
|                                                                                                    |       | I  |
|                                                                                                    |       | I  |
|                                                                                                    |       | I  |
|                                                                                                    |       | I  |
|                                                                                                    |       | I  |
|                                                                                                    |       | I  |
|                                                                                                    |       | I  |
|                                                                                                    |       | I  |
|                                                                                                    |       | ų  |
| and the second second se | 10.00 | 22 |

# 三. 辞典功能

本机器提供单词的两种发音,美式发音和英式发音,在主界面点击相 应的图标选择发音方式即可。点击<mark>骤</mark>对单词进行跟读,点击 FF 对解释进行 朗读。

# 1、辞典界面说明

辞典

۲

| 跟读历史                                                                                                    | —●融合查询<br>—●英式发音           |
|----------------------------------------------------------------------------------------------------|----------------------------|
|                                                                                                    | ●美式发音                      |
| 「編版法力」な ◆ 録 生 路 AP ¥5 括<br>(単調査)<br>词网联想<br>(新英次)<br>(新年次)<br>(新年次)                                                                                                    | —●枅与检查<br>—●辞典设置<br>—●字体大小 |
| 添加生子<br>good <sup>2</sup><br>good <sup>2</sup><br>good <sup>2</sup><br>good <sup>2</sup><br>good <sup>2</sup><br>good ad <sup>2</sup><br>[gud] (better, best<br>adj. O并的 ②前<br>good ad <sup>3</sup><br>te (快的③健全的;正<br>good ad <sup>3</sup><br>adj. O并的 ②有<br>good book<br>good book<br>good good good good<br>good good good good | —●解释框                      |

24

•

| 按键说明                                   |  |
|----------------------------------------|--|
| 1 单词输入栏;                               |  |
| 2 单词跟读;                                |  |
| 3 展开历史回顾,记录查询过的单词,方便用户查看最近浏览的单词;       |  |
| 4 融合查询("搜"),在所有辞典(分内置辞典和下载辞典)范围内搜索单词;  |  |
| 5 主题词英式发音;                             |  |
| 6 主题词美式发音;                             |  |
| 7 对输入的单词进行拼写检查;                        |  |
| 8 辞典设置;以便更好的进行融合查询;                    |  |
| 9 字体切换,默认为大、中、小3种字体的切换;                |  |
| 10 隐藏/展开列表,点击此键可隐藏或展开单词、辞典列表; 可进行单词跳查; |  |
| 11 添加生字,将生字加入单词表文件(生字字库);              |  |
| 12 词网联想                                |  |
| 13 单词解释栏;                              |  |
|                                        |  |

#### 2、辞典设置

辞典设置是为辞典的融合查询功能服务的。在进行融合查询时,可以在 此设置想要显示的辞典。这里会显示所有机器内置的词典以及"网络词霸" 功能下加载的gvd、pdb格式的词典。点击™按钮,进入辞典设置界面:

| 辞典设置<br>融合选           | 项 词典列表                       |  |
|-----------------------|------------------------------|--|
|                       | 现汉双解<br>朗文当代<br>大英百科         |  |
| H<br>H<br>H<br>N<br>N | AHD词典<br>新英汉<br>简明汉英         |  |
|                       | 新平词典<br>成语词典<br>英汉词典<br>汉英词典 |  |
|                       | (1)共同共<br>14 合               |  |

辞典

点击词典,即可选中或不选该词典;点击mm可以调整词典的排序,查询结果会以此词典顺序显示,把您认为重要的词典放在最前面吧。点击确定保存设置。

#### 3、查询单词

在输入栏输入"good"后,单词列表及单词解释内容会直接显示,点击 【输入】键,进入单词解释详细浏览,点击滚动条逐行浏览解释。

•

S101智学宝学习机

( )

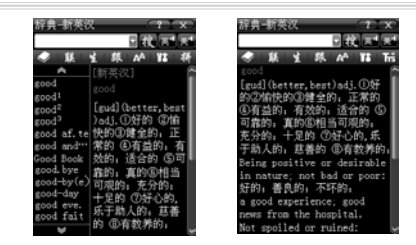

切换字体大小: 连续笔触 <sup>4</sup>键, 解释区字体大小会在大, 中, 小三种 字体间循环。

再次点击输入框重新弹出单词列表。点击<mark></mark>键,会在单词列表、辞典 列表和隐藏列表间进行切换。

#### 4、添加生字

辞曲

( )

您可以将所有查询到的不熟悉的单词加入到一个词库文件中,以后在 背单词功能下进行集中背诵学习。

在单词解释界面,点击■添加单词时,会将单词保存在机器默认的生c 词库中("C:\背单词\生词库.VOC")。机器会提示"保存成功"。

#### 生词保存成功!

保存的生字,可以在桌面"单词"标签下的"生词库"模块下查看, 在此界面可以对所有保存的生字进行管理,浏览、删除或者清空。

#### 5、单词跳查

跳查即在不更改当前主题词的情况下,查看该单词在其他辞典中的解释。在单词列表界面点处键,切换到辞典列表,点选相应的辞典进行跳查,再次点处键切换到单词列表:

26

 $(\mathbf{r})$ 

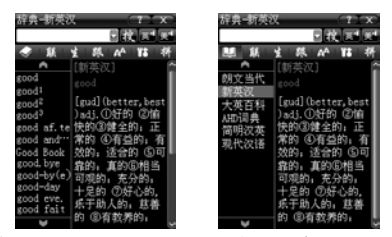

此时您可以选择需要的词典,对该词汇进行跳查了。

#### 6、单词反查

反查(屏幕取词),在单词解释浏览界面,用触摸笔点击,系统会自动选中独立单词,划屏可延长选词,系统会自动弹出该单词的解释:

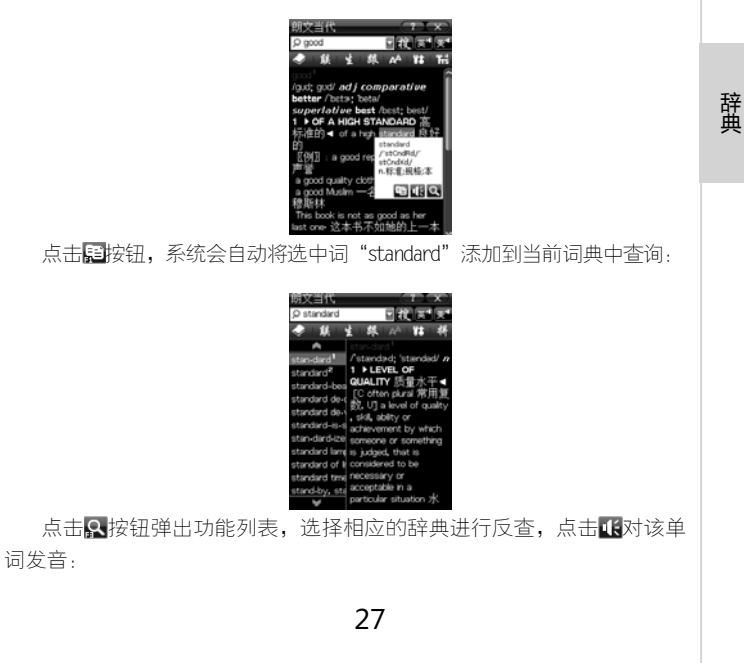

•

۲

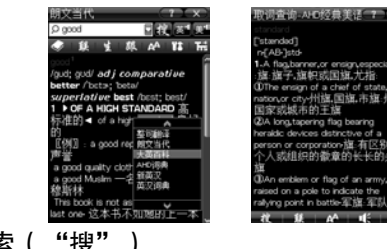

# 7、融合搜索("搜")

词典融合搜索功能会对所输入的内容按设置的词典范围进行匹配查 找,列出所有所设词典中相匹配的内容供浏览。融合搜索需要对辞典进行 设置,见上文"辞典设置"。

在输入栏输入内容如"good",笔触点击戳开始进行搜索融合查询, 系统会在同一屏幕显示出所设置的不同辞典中对于这个单词的解释结果:

# <sub>辞</sub> 8、词网 典

( )

WORDNET (词网) ——利用认知科学相关科研成果,通过词语语义属 性关联学习一个单词的同时学习到与其相关的一类词;  $( \bullet )$ 

输入单词,点击 账显示词网联想结果:

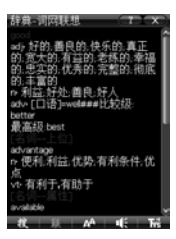

#### 9、网络词霸

本网络词霸功能支持文曲星网站GVD格式的下载词典,也支持网络上流行的部分PDB格式的词典。初次进入需要加载词典:

28

۲

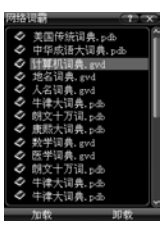

点击 **加载**打开词典列表,双击词典加载。选择词典后按【输入】进入查 询界面,查询方法同一般词典。

对于所有的下载词典,请放置于C:\下载词典\下,便于使用与管理。

注意:

1、因网络上的下载词典格式多样,本机不保证全部格式都可以正常显示。

2、从网络上下载的网络词霸数据文件,请不要对文件及文件名作任何变动,否则可能会造成不可预知的错误。

辞典

#### 10、 拼写检查

输入单词后,如果对所查的单词不确定,可以点击骤系统将列出可能的 单词,以供浏览:

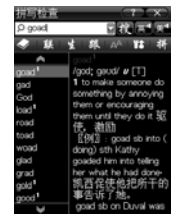

 $( \blacklozenge )$ 

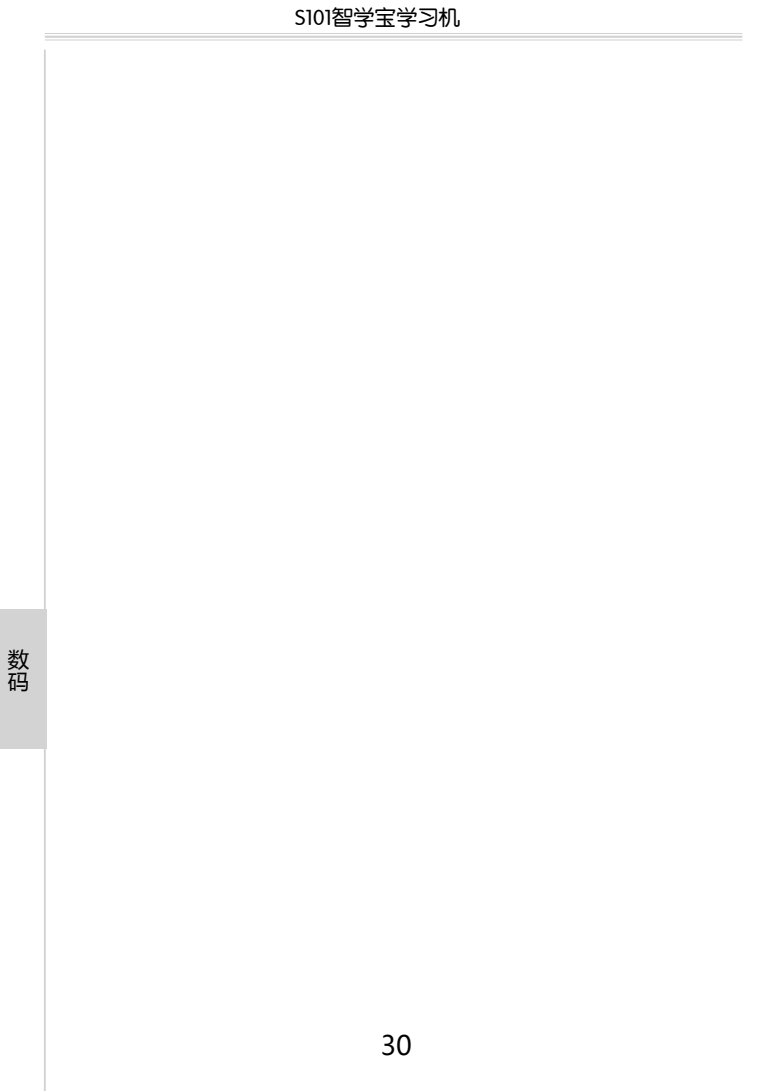

# charpter 5

# 数码

| 化P5影院   | 商用计算  |
|---------|-------|
| 化P3音乐   | 科学计算  |
| M收音机    | 单位换算  |
| 数码录音    | 记事本   |
| 数码相框    | 绘图板   |
| 电子书     | 课程表   |
| 复读机     | 唐诗宋词  |
| 电子地图    | 元素周期表 |
| Gvmaker | 诵讯录   |
|         |       |

۲

# 数码

(\$

数码

本机提供了丰富的数码功能,包括MP5影院、MP3、FM、数码相框、复 读机、数码录音、电子书等丰富使用的功能,是生活学习的好帮手。

#### — MP5影院

支持\*.3gp, \*.mp4, \*.asf, \*.rm/rmvb等多种格式的视频文件播放, 您可 以从网络上下载到本机中观看。学习之余,轻松一下。

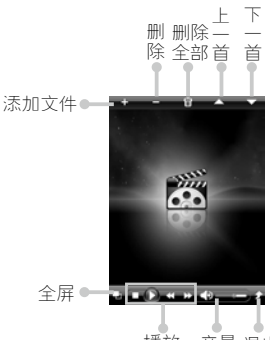

播放 音量 退出 控制

全屏播放视频的时候,可以用手指滑动屏幕,进行旋转,在横屏和竖 屏播放间进行切换。

## 二. MP3音乐

本机拥有强大的音频播放功能,支持\*.mp3,\*.wma,\*.ape,\*.ogg, \*.flac多种不同格式的音频文件。

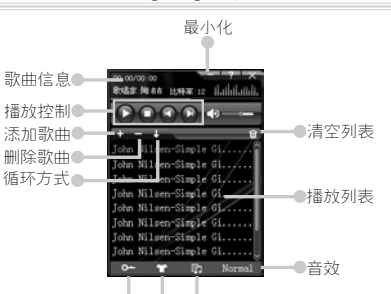

( )

锁屏 换肤 歌词

 1、聆听模式: 笔触➡键锁屏,关闭屏幕,锁住按键,任何操作无效, 只有【开/关机】键有效,按下【开/关机】开屏解锁,机器按键恢复正常; 减少耗电,您可以继续欣赏音乐;

2、最小化:后台播放mp3,此时可使用本机其他功能;

3、歌词欣赏:点击 🖬 可以同步显示歌词;歌词文件须保存在MP3目录下,且文件名称与歌曲名称保持一致;

4、更换皮肤:点击 〒换肤,更改当前播放器的皮肤;

5、音效:点击Normal可以在normal、摇滚、流行、爵士、古典、人声、 低音、高音8种音效间进行切换。

6、批量添加:点击➡打开目录,勾选文件前方的方块可以一次添加多 个支持的文件,省去逐一添加的麻烦; 数码

7、进度控制: 笔触点击进度条, 可以随意调整欣赏的歌曲位置;

8、循环方式:点击↓可以切换歌曲的循环方法;

#### 三.FM收音机

贴心内置调频FM收音机,可以收听喜爱的英语节目或者音乐广播;让 学习更多选择,丰富直观的电台列表方便管理。

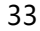

(�)

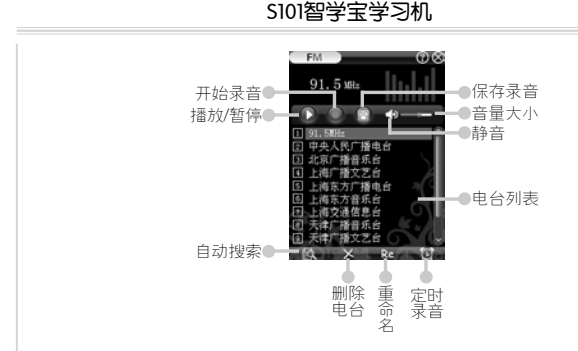

1、自动搜台:初次进入"收音机"电台列表是空的,点击图开始系统 自动搜索电台,并显示在列表中;

۲

2、手动搜台:如果想自己定位电台频率,可以笔触选中一个已有电 台,按【上】、【下】键对电台频率进行调整;

3、播放电台:笔触选择想收听的电台,点▶开始电台的播放,再次点 击暂停播放;

4、录制电台:喜欢的电台节目,可以随时录制下来。电台播放中点■进入录音界面。录音长短视机器内存而定;点击停止录音,并点■对录音进行保存;

5、定时录音:定时录音可以提前设定好时间,在预定的时间开启机器 转到设定的电台开始录音,精彩绝不错过,点击@进入定时录音的设置界 面;

注意:

(•

数码

1、定时录音功能在关机状态下依然有效,机器会自动开机并同时录音;在设定的录音时间没有结束的时候,系统自动关机无效;

2、FM定时录音中,按下⊠或桌面键,均跳出定时录音并保存录音文件,返回上一状态或桌面。

3、FM录音的文件放在用户盘"数码录音"目录中,可在"数码录音" 模块里播放FM录音文件。

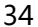

( )

# 四. 数码录音

数码录音可以方便用户录制重要的音频。支持wav格式的文件录制。 按键说明:

| 鼓码录音            | (11x)         |
|-----------------|---------------|
|                 | 00:00:00      |
|                 | 录音中           |
|                 | 44KHz 192kbps |
|                 |               |
| 文件名             | 时间长度          |
| 20080228070323. | RAV 00:07:11  |
| 20080228070324. | RAV 00:05:23  |
|                 |               |
|                 |               |
|                 |               |
|                 |               |
|                 |               |
| Second Market   |               |
| Kename X        |               |

1、开始录音: 点▶开始录音, 录音过程中按下此键, 暂停录音;

2、停止录音: 点□停止录音自动保存当前录音文件,并添加文件到列 表中, (保到"C:\数码录音"目录下);

3、重命名:选中列表中的文件,点kmmm时,为所选文件进行更名,输入便 于记忆的文件名,点击确定保存;

4、其他操作:点▼删除选中的文件;点▼▲上下移动光标;点▼静 音,点击■进行音量大小调节;

#### 五、数码相框

(

我的相册可以存放您喜欢的图片。格式必须为24真彩色,256色,16灰度BMP或JPG的图片。

数码

#### 1、主控制条说明:

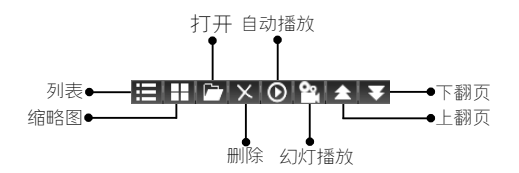

## 2、全屏浏览说明:

35

( )

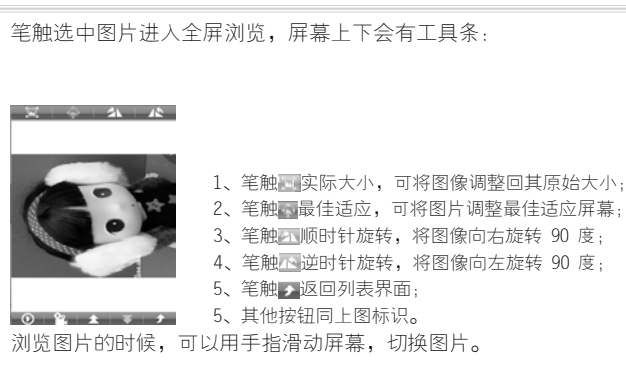

# 六. 电子书

电子书支持txt、ebk\*格式的文件浏览。操作同全科学习。

## 七。复读机

数码

复读机功能是为了方便用户学习英语而设计的。强大的复读功能,能够更加有效的帮助您的学习。支持tb3和mp3格式的播放。

点击 → 选择打开的学习文件:

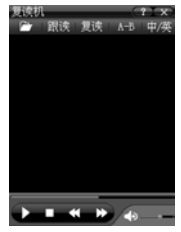

1、【复读】复读当前单句;

2、【跟读】录制用户发音,如果当前单句未播放完毕,先播放完毕, 再进行录音;

3、【A-B】第一次点击此键之后,显示A且A-B反显,并在进度条上标 记A的位置,再次点击,显示B,再显示A-B,并进行A-B的循环播放。

36

(�)

4、播放控制:

●播放,播放当前焦点所在的单元和后面所有单元,再次点击,暂停当前文件的播放;

◎停止,停止当前内容的播放;

☑上一段,进入上一单句内容浏览或播放;

◎下一段,进入下一单句内容浏览或播放;

中展显示模式切换,在英文、中文和中英显示模式中进行切换;

#### 八电子地图

本机收录了电子地图功能,用户可自己下载地图放置到本机中浏览, 方便您的出行。进入后选择需要查看的地图,双击打开:

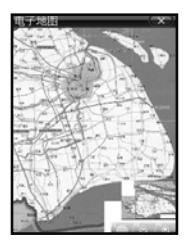

右下角为地图全貌,可以知道当前所看位置在地图的方位。可以直接 笔触拖拽地图查看其他部分。 数码

●打开关闭缩略图; ♀缩小地图; ◎放大地图;

### 九. Gvmaker

运行下载的Gvmaker程序,拥有更多功能和游戏。

#### 一〇. 商用计算

基本的四则运算。点击【off】退出程序。

•

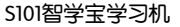

(�)

|      |    |    |     | 0. |
|------|----|----|-----|----|
| 0FF  | MC | MR | M-  | M+ |
| AC   | 7  | 8  | 9   | 7  |
| Ū.   | 4  | 5  | 6   | *  |
| sqrt | 1  | 2  | 3   | -  |
| %    | 0  | ·  | +/- |    |
| 1/x  | t  | -  |     |    |

## 私学计算

可以讲行简单的函数、对数、三角函数等的运算。

| 0FF | 0#              | 庹 C | 31.0 | 0 | 弟度 | ?   |
|-----|-----------------|-----|------|---|----|-----|
| sin | sin             | MC. | MR   | G | Ľ  | AC. |
| C05 | C05             | 7   | 8    | 9 | ÷  | DEL |
| tan | tani            | 4   | 5    | 6 | ×  | •/* |
| hyp | 9XD             | Ē.  | 2    | 3 |    |     |
| In  | c×              | 0   | Ĩ.   | Ĭ | X  |     |
| Log | 10 <sup>*</sup> | 1/x | 2    |   | C  | 7   |
| XΥ  | ٧x              | X   | X    |   | •  | π   |

提供的常用功能:

数码

(\$

1、四则运算:+,-,×,÷; 2、根式运算:根号,开X的Y次方: 3、记忆运算: M+, M-, MR, MC; 4、三角函数与反三角函数: sin, cos, tan, sin<sup>-1</sup>, cos<sup>-1</sup>, tan<sup>-1</sup>: 5、双曲函数与反双曲函数: Sh, Ch, Th, ArcSh, ArcCh, ArcTh; 6、对数函数: log, ln; 7、幂次运算: X<sup>Y</sup>, 10<sup>X</sup>, X<sup>2</sup> 8、阶乘运算: X!; 9、度分秒计算: °, ', ": 里位換算

分为长度、面积、重量、容量、功率、能量和压力7大单位换算。选中 需换算的单位点击【输入】,或者双击要换算的单位,即可输入数值,输 入完毕后点【确定】就可以得出相应的结果:

38

( )

| 单位换算 | 长鹿 (アエエ)  | 单位换算  | - K- 個人 (1) (1) (1) (1) (1) (1) (1) (1) (1) (1) |
|------|-----------|-------|-------------------------------------------------|
|      | • 님 띠 은 새 |       | 1 🖬 📖 🖨 🗰                                       |
| 米    | 5.7       | *     | 0.01                                            |
| 英尺   | 5.577428  | 英尺    | 0.032808                                        |
| 市尺   | 5.1       | 市尺    | 0.03                                            |
| 营造尺  | 5.3125    | 营造尺   | 0.03125                                         |
| 厘米   | 170       | 11.1米 | 170                                             |
| 码    | 1.859137  | 玛     | 0.010936                                        |
| 英寸   | 66.929136 | 英寸    | 0.393701                                        |
| 海里   | 0.000918  | 海里    | 0.000005                                        |
| 公里   | 0.0017    | 公里    | 0.00001                                         |
| 英里   | 0.001056  | 英里    | 0.000006                                        |
|      |           |       |                                                 |
|      |           |       |                                                 |
|      |           |       |                                                 |
|      |           |       |                                                 |
|      | (S)).     |       | 55.2X                                           |

## 一三. 记事本

记事本提供了基本的文字记录功能。

进入记事本后下部为保存过的文件列表,下部为内容预览。点击 新建文本文件,输入文件标题和内容后,点击【保存】:

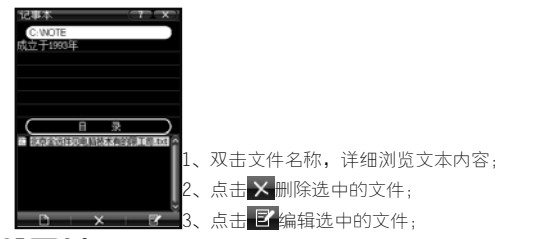

数码

#### 一四. 绘图板

(\$

用强大的画图功能随心涂鸦吧。

## 一五. 课程表

便捷的记录一学期的学习课程,查看也一目了然。进入后就能看到每日课程:

۲

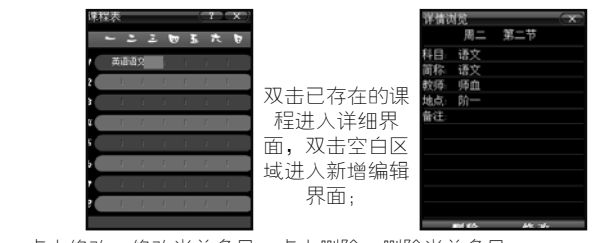

点击修改,修改当前条目,点击删除,删除当前条目;

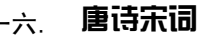

收录了上百首经典的唐诗宋词,以作者分类,方便查看。

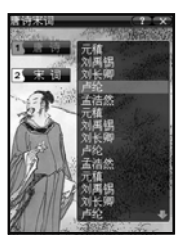

۲

#### 

۲

查询全部化学元素,以及一些简单的属性说明;直接点击元素名称或 用方向键就可以查看:

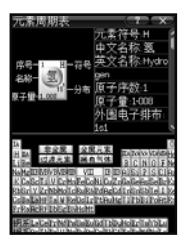

40

۲

# 一八. 通讯录

۲

本功能方便详细的记录联系人信息,并提供多种查找方式。

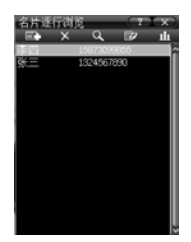

- 1、新增记录:点击 🔤 添加新记录;
- 2、详情浏览:直接点击已存的记录浏览详细内容;
- 3、删除记录:点击 × 删除已存记录;
- 4、编辑记录:方向键选择要编辑的记录,点击区进入编辑界面;
- 4、记录查找:点击 Q进入记录查找选项,选择查询方式:

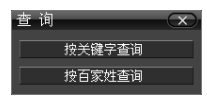

5、记录统计:点击业查看记录的保存状况:

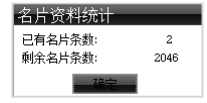

数码

41

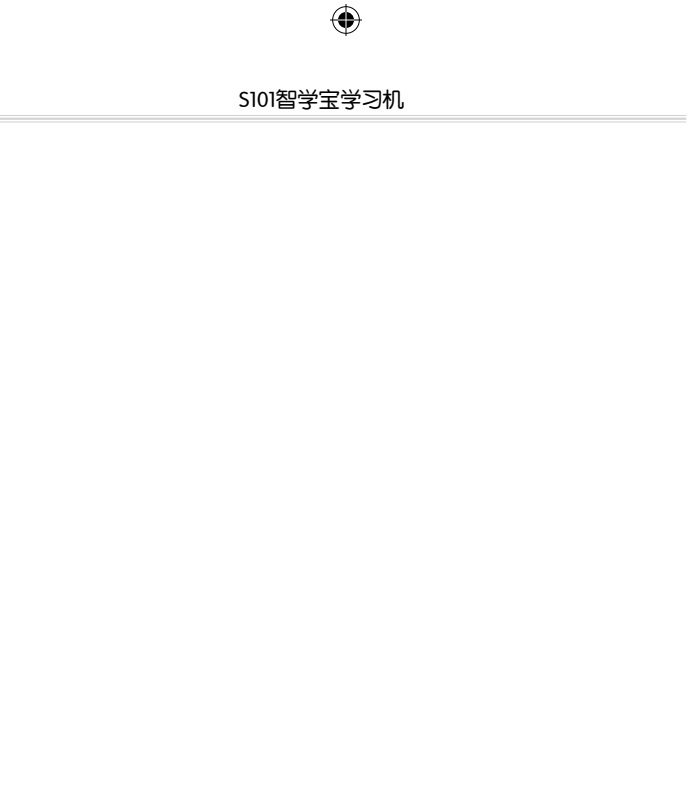

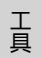

# charpter 6 <sub>工具</sub>

| 万年历  | 电源管理 |
|------|------|
| 连接U盘 | 自设桌面 |
| 资源管理 | 安全设置 |
| 时间设置 | 开机设置 |
| 电子闹钟 | 系统语言 |
| 电子秒表 | 手写设置 |
| 声音设置 | 版本版权 |
| 屏幕设置 | 程序扩展 |
| 笔触校正 |      |

۲

# 工員

工具包含万年历、闹钟、秒表等众多使用功能,是生活学习的好帮 手。

# 一 万年历

万年历可以提供给您需要查看的日期的阴历、星期和生肖。

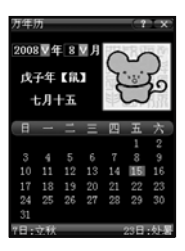

#### 二 连接U盘

(\$

工具

点击可直接进入U盘状态,在电脑上对本机文件进行管理,具体请参考 P5"电脑下载说明"。

( )

# - 资源管理

按键说明:

本功能可以杳看本机U盘上的文件,并对其讲行复制、粘贴和剪切,也 能格式化扩展卡。"C:"为机身存储目录;"SD:"为SD卡存储目录;

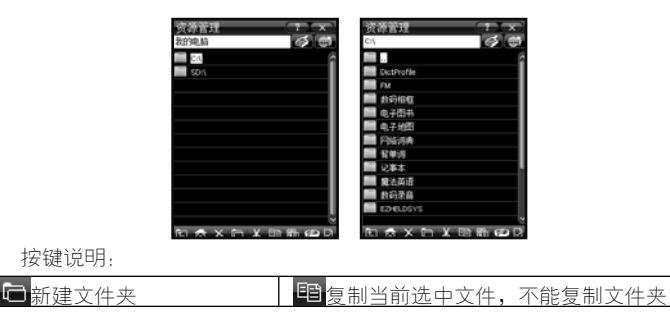

44

#### S101智学宝学习机

| 瑞祉当前剪切板上的文件     北北当前剪切板上的文件     北北省市    北北省市    北北省市    北北省市    北北省市    北市    北市     北市    北市    北市    北市    北市    北市    北市    北市    北市     北市 | ☑ 查看当前选中文件或文件夹的属性 |
|----------------------------------------------------------------------------------------------------|-------------------|
| ☎空间,当前磁盘统计                                                                                                    | 格式化清除磁盘内所有文件      |
| ●● 系统升级                                                                                                    | ₭ 剪切,剪切当前选中的内容;   |
| ▶ 删除选中状态的文件                                                                                                    | 🛱 返回根目录           |
| <b>已</b> 进入当前目录的上级目录                                                                                                    |                   |

注意:

1、 对某些可能对您造成损失的操作(例如删除目录/文件夹、格式化C盘/SD 卡),在进行操作之前会对您进行提示;

- 2、格式化后,系统会自动在C盘目录下建立空目录,以便您使用;
- 3、格式化C盘/SD卡会引起C盘或SD卡上所有数据会丢失,此项操作请慎重! (图例仅为参考,实际出厂机器可能会有不同。)

## 四.时间设置

可以设置本机的时间,退出前请点击【保存】修改方可生效。

#### 五. 电子闹钟

本机可以设置五组闹钟,提醒日常作息。且闹钟关机有效。

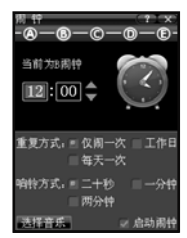

1、点击上方ABCDE五个按钮切换五组闹钟;
 2、点击【选择音乐】可以设置闹铃的音乐;
 3、所有数值设置完毕后,点击选中【启动闹钟】方可使闹铃生效;

# 六. 电子利表

本程序可以记录多组时间数据,简单易操作。

Τ

(�)

S101智学宝学习机

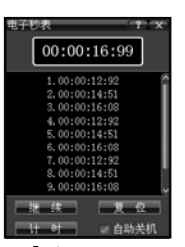

 1、启动秒表:点击【启动】启动秒表,再次点击暂停秒表,暂停 后点击继续计时;

2、记录时间:点击【计时】系统记录时间并在列表中列出;

3、复位时间:暂停状态下,点击【复位】秒表时间归零,并清空列表 中所有记录;

4、自动关机:本程序运行时禁止自动关机,如果想自动关机生效,请勾选"自动关机"即可;

#### 七、声音设置

声音设置可以对本机的音量、音质进行分别设置。

#### 八,屏幕设置

设置本机屏幕的亮度以及对比度,从0-7个级别。

#### 九. **笔触校正**

Ţ

对手写笔进行校正,以保证手写笔的正常使用。

#### -0. 电源管理

本功能可设置自动关闭屏幕进入省电状态的时间及自动关机时间。

#### 自设桌面

自设桌面可以设置主菜单下的快捷菜单。将常用的功能放到快捷 菜单下,提高使用速度。

①. 添加/删除功能

可以点击状态栏上🧭可以进入或功能图标进入,进入后双击要删

46

 $(\mathbf{r})$ 

除的功能图标,即可删除:

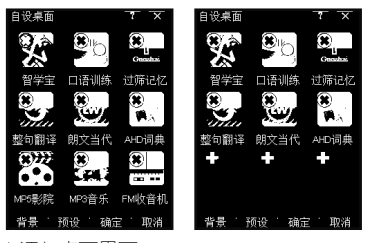

双击空白加号♀进入添加桌面界面:

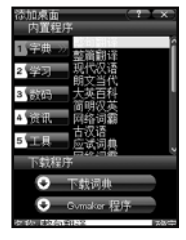

可添加内置程序或下载的词典或Gvmaker程序;
 右侧为标签分类方便查找;下方是从网络下载的程序或词典;

3、下方的输入栏可以显示选择的功能名称,点击确定即可添加;

②. 桌面背景

进入自设桌面后,可以点击【背景】设置本机的桌面背景,选择本机中储存的合适的背景图片,确定保存。点击【预设】可以恢复初始界面。

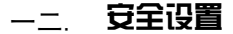

安全设置可以为本机设置密码,保护您的重要资料。

| 安全设置<br>系统密码 | ? ×<br>游戏密码 |
|--------------|-------------|
| 输入新密码。       | *****       |
| 确认新密码,       | ******      |
| ■ 设置密码的      | 融           |
| 提示问题。        |             |
| 问题答案。        |             |
| 硝认谷案。        |             |
| 确定           | 取油          |
| 4            | 4/          |

(�)

Ē

( )

#### 1、设置密码

系统密码:防范非本机器持有人查看、修改私人资料;防止修改本机器设置;

#### 2、找回密码

密码提示问题和答案是在您忘记密码后,用来找回密码的提示,设置 密码时需要勾选后进行设置。找回密码方式如下:

1、输入密码界面,点击【忘记密码】,进入到提示问题界面,输入设 置密码时输入的信息;

2、点击【确定】如果答案正确,屏幕直接显示系统密码;

3、如果您忘记了提示问题答案,请将机器拿到文曲星专业维修网点解锁。

### —<u>三</u>. 开机设置

开机设置可以分别设置开机图片、音乐和题词:

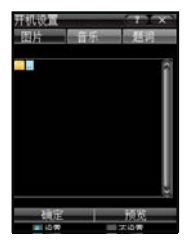

工 先勾选下方的"设置"弹出目录,选择相应的图片或音乐设置。"题 词"点击【编辑】输入开机语后【确定】即可。如果勾选"不设置"所有 设定会无效。

#### —四. 系统语言

设置本机的一级二级界面在中文和英文间切换。也可以直接点击状态 栏上的**回**图标切换。

48

۲

# 一五. **手写设置**

设置手写抬笔时间,有0-5个级别。

# 一六. 版本版权

本机内置词典的介绍以及版本版权信息。

### 一七. **程序扩展**

۲

用于本机功能扩展时,下载运行prg格式的应用程序。

工具

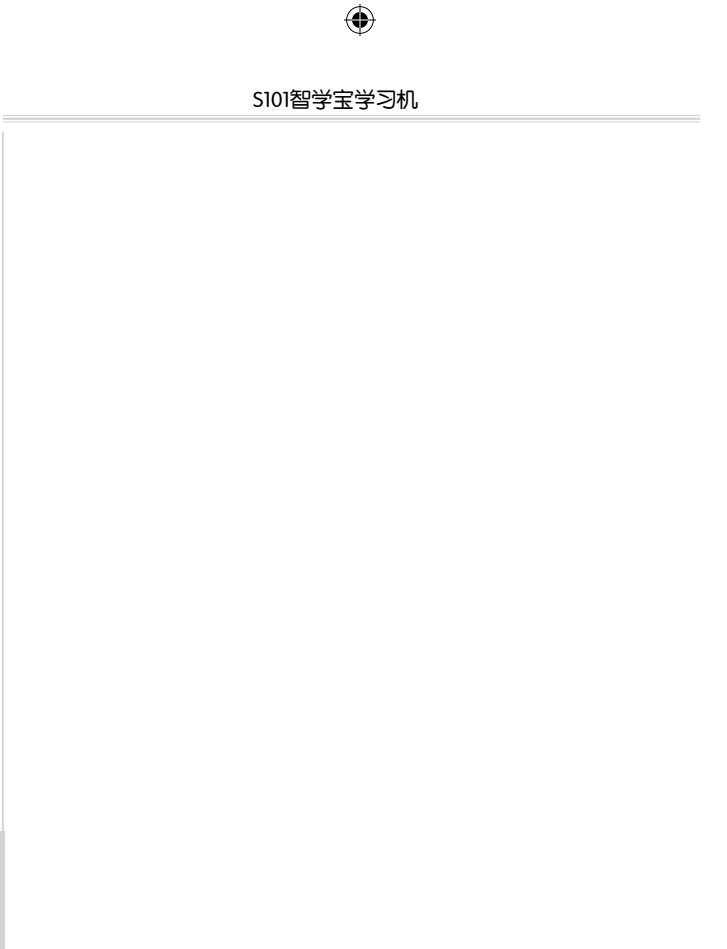

工 具

# charpter 7

# 其他

۲

扩展卡说明 规格与清单 <sup>机体规格</sup>

۲

۲

配件清单 本机支持格式一览表 环保物质标识 关于屏幕亮点和暗点的说明 内置版权资料说明

# 其他

## \_\_ 扩展卡说明

打开电池后盖,取下电池,会看到有Micro SD卡槽,可以进行内存的扩展,目前可以支持到8G容量。请购买品牌Micro SD卡以保证数据和产品的 安全。

插入:插入时请平行于产品轻轻插入,感觉到锁扣发出"咔嗒"的声 音说明Micro SD卡已经正确到位了。请您插入后关机再开机以保证数据被 完整初始化。

拔出:为了保证数据的完整性,请您关闭文曲星,取下电池,然后轻 轻将Micro SD卡取出。如果因卡间隙等问题难以弹出,请您多尝试几次。

读取: 文曲星支持大部分的Mirco SD文件系统,但是如果您的Mirco SD 卡只是为此产品应用,建议您通过产品本身来格式化操作。具体方式: 工 具-资源管理,点击"格式化"按钮根据提示操作即可。

读卡器:当MircoSD卡安装到文曲星之后,在您连接计算机时,PC端可 以读取Mirco SD卡内的数据。同样您也可以用文曲星当作一个读卡器读取您 手边数码相机等产品的数据资料。但因为各个产品细节不同,如果您需要 格式化Mirco SD卡,建议您在计算机上对Mirco SD卡进行格式化操作时选择 FAT(不是FAT32)模式,以保证最大的兼容性。

其他

(•

52

 $(\mathbf{r})$ 

( )

### 二、规格与清单

## 1、机体规格

| 型 号  | 文曲星S101智学宝学习机      |
|------|--------------------|
| 分辨率  | 240*320点阵,高清晰彩屏    |
| 电池规格 | 850mA锂离子充电电池       |
| 内存容量 | 共计2GB,用户可用空间约1.6GB |
| 扩展卡  | Mirco SD卡,最高支持8GB  |
| 机身尺寸 | 103mm×57mm×13mm    |
| 屏幕大小 | 2.8英寸              |
| 重量   | 约80g(含电池)          |
| 工作温度 | -5°C-40°C          |

## 2、配件清单

 $( \blacklozenge$ 

1、用户操作手册一本
 2、智学宝实用宝典一本
 3、三包服务卡一张
 4、产品合格证一张
 5、精美耳机
 6、锂电池一块

- 7、USB数据线
- 8、绒布套
- 9、数据光盘一张
- 10、电源适配器
- 11、智学宝点卡一张

其他

申明:

本产品数据资料庞大,且产品功能和质量时有更新,而说明书不能及 时修正并知会。但均经过了工作人员的认真审核和校对,若有疏漏之处, 敬请原谅及赐教指正。本说明书中的所有图片仅为操作的示例,成品可能 会略有差别,请以实物为准,谢谢。

想了解更多增值服务请关注本公司网站。

更多知识,更多精彩,就在www.ggv.com.cn

# 三、本机支持格式一览表

| 功能名称        | 可下载、播放的文件格式                                  |
|-------------|----------------------------------------------|
| 全科学习        | ebk*                                         |
| 有声读本        | tb3                                          |
| 网络词霸        | gvd、 pdb                                     |
| MP5影院/多媒体课堂 | 3gp、mp4、rmvb、rm、mpg、mpeg、<br>asf、wmv、mov、dat |
| mp3音乐       | mp3、wma、ape、flac、ogg                         |
| 数码录音        | wav                                          |
| 相册          | jpg、 bmp                                     |
| 电子图书        | txt、ebk*                                     |
| 复读机         | tb3、mp3                                      |
| gvmaker     | gvm                                          |

۲

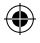

( )

# 四. 环保物质标识

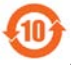

(

产品中有毒有害物质或元素的名称及含量

| 部件  |           |           | 有         | 毒有害物质           | 或元素            |                 |
|-----|-----------|-----------|-----------|-----------------|----------------|-----------------|
| 名称  | 铅<br>(Pb) | 汞<br>(Hg) | 镉<br>(Cd) | 六价铬<br>(Cr(VI)) | 多溴 联<br>苯(PBB) | 多溴二苯<br>醚(PBDE) |
| 显示屏 | 0         | 0         | 0         | 0               | 0              | 0               |
| 充电器 | ×         | 0         | 0         | 0               | ×              | ×               |
| 数据线 | ×         | 0         | 0         | 0               | 0              | 0               |
| 外壳  | 0         | 0         | 0         | 0               | ×              | ×               |
| 电路板 | ×         | 0         | 0         | 0               | 0              | 0               |
| 螺钉  | ×         | 0         | 0         | 0               | 0              | 0               |
| 包装物 | 0         | 0         | 0         | 0               | 0              | 0               |
| 耳机  | ×         | 0         | 0         | 0               | 0              | 0               |
| 电池  | ×         | 0         | 0         | 0               | 0              | 0               |

O:表示该有毒有害物质在该部件所有均质材料中的含量均在 SJ/T 11363-2006 标准规定的限量要求以下。

×:表示该有毒有害物质至少在该部件的某一均质材料中的含量超出SJ/T 11363-2006标准规定的限量要求。电子信息产品中含有的有毒有害物质或元素在正常使用的情况下,不致发生外泄或突变,以致电子信息产品用户使用该电子信息产品不致对环境造成严重污染或对其人身、财产造成严重损害的期限为10年。

印刷电路组件包括印刷电路板及其上面的电子元器件。 产品生产日期即为产品环保使用期限起始日。

 $( \mathbf{ } )$ 

其他

## 五.屏幕亮点和暗点的说明

非常感谢您购买金远见公司的产品,在此对本机器屏幕相关问题做解 释。坏点是液晶屏幕普遍存在的;坏点和亮点可能出现在屏幕的任何位置 上,这并不是质量问题,这是由彩色屏幕的特性所决定的。由于当今世界 LCD液晶屏的制造工艺的限制,使得液晶屏的成品率很低,无法保证每片 LCD屏都是无坏点屏幕,一定情况下一定数量的坏点是可以被接受的。文曲 星建议用户使用一两个星期,看看坏点问题是否真正影响您的正常应用。 如果确实影响严重,金远见公司为了提供给用户最好的产品,对于超出下 面表格里所列的屏幕保证情况,请您联系当地经销商或文曲星指定维修网 点,我们会为用户更换LCD屏。

| 现象               | 合计  |
|------------------|-----|
| 暗点(无法发光的黑点)      | ≤5  |
| 暗点相连或亮点暗点相连      | ≤1对 |
| 亮点(黑色屏幕下无法关闭的亮点) | ≤3  |
| 亮点相连             | ≤0  |
| 暗点和亮点总计          | ≤6  |

一切为了您的满意

其他

( )

56

 $( \bullet )$ 

( )

## 六. 内置版权资料说明

《朗文当代高级英语辞典(英英英汉双解)(第三版)》

作为世界一流的学习词典,其权威性一直被世人所公认。它秉承朗文 辞典一贯特色,紧扣时代脉搏,具有浓郁的科学性和人文性。采用著名的 BNC语料库进行修订之后(第三版),用常见的、浅显易懂的2千词汇解释词 条,释义简单明了;且强调词汇和短语在实际应用中的自然表达,例句真实 自然;并有数千条词条搭配信息,让读者不仅掌握词汇,更能灵活使用;第 三版特别为英语学习者新增了雅思(IELTS——国际英语水平测试)参考词汇 表,特别适合英语学习者使用,成为名副其实的权威英语学习辞典。共收录 82,000条词目,是一本中型英语辞典,其纸质词典零售价128元。

文曲星所内建《朗文当代高级英语辞典(英英·英汉双解)(第三版)》包含词典正文,朗文新词,朗文雅思,朗文附录,语言提示五大部分,经由该词典原版权所有者培生教育出版亚洲有限公司特许授权,完整收录并内置,其版本为2005年最新版。

《美国传统词典》(也叫《21世纪经典辞书》或《AHD 经典美语大词 典》) (AHD—American Heritage Dictionary)

荣获亚马逊Editor's Choice大奖,被美国图书馆协会推荐为"众多英 语爱好者的良师益友",发行总量已超过1000万册,名列美国非小说类最 畅销书的英语辞典。因其词源注释完整、用法说明详尽,受到美国学术界 推崇及广大读者欢迎,成为TOEFL命题的标准参照,是学好美式英语最佳的 工具。AHD共收录200,000条词目,是一本大型英语辞典,其纸质词典零售 价498元。

文曲星所完整收录并内置的《美国传统词典》由享誉世界的根基资讯 有限公司正式授权使用。

大英百科

《大英百科全书》又名《不列颠百科全书》,是全球百科全书的领导 品牌,已有240多年的历史,由全球130多个国家的不同领域学者专家共同

 $( \blacklozenge )$ 

其他

( )

编撰,其学术性、权威性、革新性和影响力在全球获得了广泛的认可和尊 崇!经不列颠百科全书有限公司正式授权,本产品完整收录了专为移动设 备开发的《大英百科移动参考》(Britannica Mobile Reference)。

文曲星所收录并内置的《大英百科全书》是"不列颠百科移动参考",由不列颠百科全书出版社正式授权使用。

《现代汉语词典》(汉英双语版)

《现汉》是在国务院的指示下,遵循"推广普通话,促进汉语规范 化"宗旨而编写的,是一部现代汉语的规范词典。除了在收词、释义、举 例方面举世公认的权威性和近乎完美的编纂体系之外,其他优点也不胜枚 举。其英汉双语版是在《现汉》中文版的基础上数十位知名翻译家与英语 专家翻译而成,对中国英语学习者、外国中文学习者、翻译专业人士等都 将提供巨大的帮助。全书共收录近六万条词目,是一本中型汉语词典,其 纸质词典定价99.00元。

文曲星所完整收录并内置的《现代汉语词典》由外语教学与研究出版 社正式授权使用。

《新简明汉英词典》

《新简明汉英词典》收录常用汉语词条三万余,内容包括一般生活用 语、文化、教育、政治、经济、体育、工农业等各方面常见的用语,也适 当地选收了一些常用的谚语和成语。其纸质词典定价25元。

文曲星所完整收录并内置的《新简明汉英词典》由上海世纪出版集团 译文出版社正式授权使用。

《世纪版,新英汉词典》

其他 发行量逾900 万册的《新英汉词典》是一部主体内容编写于20世纪70 年代的英汉对照查询工具书。世纪版《新英汉词典》对原词典进行了全面 的修订和补充更新,是一部面貌崭新的词典。共收词10万余条,收录了大

 $(\mathbf{r})$ 

( )

量近二、三十年来出现的新词、新义和新用法,释义囊括了英美同类词典的内容。其纸质词典定价75元。

文曲星所完整收录并内置的《世纪版,新英汉词典》由上海世纪出版集 团译文出版社正式授权使用。

《新华词典》

《新华词典》是在周恩来总理指示下编纂的一部词典,1971年开始编 纂,经过数次修订,形成了一部语文为主兼收百科的中型词典。共收条目 47200余条词目,约260万字。语文条目查考功能增强,释义概括、精当, 体现科学性和规范性。百科条目比例大,大量增加信息、建筑、生命科学 等领域的新词语,体现系统性和时代性。适合中学师生及中等文化程度以 上的读者使用。其纸质词典定价108元(16开本)/48元(32开本)。

《新编中学生古汉语常用字字典》

以人教版中学文言文为编纂基础教材,应中学教材新课标的改革要 求,对中学生应掌握的古汉语繁复字和字条进行简单明晰的阐释,是一本 便于学习古汉语知识强大工具书。

文曲星所完整收录并内置的《新编中学生古汉语常用字字典》由广州 美声计算机科技有限公司正式授权使用。 .

(�)